## MODALITA PER LA PRENOTAZIONE ON LINE DEI CORSI NAUTICI ESTIVI EDIZIONE 2025

- 1. ACCEDI ALLA PAGINA INIZIALE DAL PORTALE <u>WWW.LEGANAVALE.IT</u> E CLICCA <u>SCOPRI DI PIU'</u>
- 2. SI APRIRA' LA PAGINA CORSI NAUTICI ESTIVI 2025 CON LA DESCRIZIONE DEI CORSI, SEDI, CALENDARIO E COSTI. SE SEI INTERESSAT<u>O CLICCA</u> SU **PRENOTA**
- 3. SELEZIONA IL CENTRO NAUTICO CHE TI INTERESSA **FERRARA- SABAUDIA TARANTO SANTA CROCE** SELEZIONA IL PERIODO PRESCELTO. SE CI SONO POSTI DISPONIBILI APPARIRA' IL TASTO <u>PRENOTA</u>. SE LA TUA DOMANDA SUPERA LA CAPACITA' RICETTIVA POTRAI O SCEGLIERE UN ALTRO TURNO O SEDE DISPONIBILE O METTERTI IN <u>LISTA DI ATTESA</u> CLICCANDO SULLA FINESTRA CHE APPARE SOTTO IL TURNO.
- 4. SI APRIRA' IL MODULO DI DOMANDA CHE DOVRAI COMPILARE E CLICCARE SU <u>CONTINUA LA TUA</u> <u>PRENOTAZIONE.</u>
- 5. SI APRIRA' LA FINESTRA CHE TI INVITA AD ACCEDERE AL LINK CHE AVRAI RICEVUTO ALL'INDIRIZZO DI POSTA ELETTRONICA INDICATO NELLA DOMANDA

IN CASO CONTRARIO LA REGISTRAZIONE NON E' ANDATA A BUON FINE E VI PREGHIAMO DI CONTATTARE I NUMERI 06809159206 - 06809159209 per informazioni

- 6. VAI NELLA TUA POSTA ED <u>ACCEDI AL LINK</u> PER CONTINUARE LE PRENOTAZIONE. DA ADESSO IN POI PER RIPRENDERE LA PRENOTAZIONE DOVRAI FARLO TRAMITE QUESTO LINK. NON RIPETERE IL PROCESSO DI PRENOTAZIONE RICOMPILANDO LA DOMANDA PERCHE' IL SISTEMA NON ACCETTEREBBE LE PRENOTAZIONE ESSENDO GIA' INSERITO.
- 7. SI APRE LA FINESTRA PER IL PAGAMENTO CLICCA <u>VAI SU PAGO PA,</u> UNICO METODO AUTORIZZATO DI PAGAMENTO.
- 8. PUOI PROCEDERE TRAMITE IL TUO SPID OPPURE E-MAIL. INSERISCI E CONTINUA
- 9. SPUNTA L' INFORMATIVA SUL TRATTAMENTO DATI CONTINUA
- 10. CON PAGO PA PUOI OPTARE PER IL PAGAMENTO TRAMITE CARTA DI CREDITO CONTO CORRENTE ALTRI METODI.
- 11. COMPILA I DATI RICHIESTI CONFERMA PAGAMENTO E CONFERMA L'AUTENTICAZIONE INVIATA DALLA BANCA (SI RACCOMANDA DI NON CHIUDERE LA PAGINA WEB PER NON BLOCCARE L'OPERAZIONE DI ADDEBITO)
- 12. RICEVERAI A QUESTO PUNTO:
  - a. IL MESSAGGIO DI PRESA IN CARICO DEL PAGAMENTO. PUOI CHIUDERE LA FINESTRA, RICEVERAI L'ESITO SULLA TUA E-MAIL
  - **b.** POTRESTI RICEVERE UN MESSAGGIO DI ERRORE DI PAGAMENTO PER QUALCHE MOTIVO. PER RIPRENDERE IL PAGAMENTO RICORDO DI ACCEDERE TRAMITE IL LINK RICEVUTO AL PUNTO 6.

IN CASO DI MANCATA CONCLUSIONE DELL'OPERAZIONE PAGOPA O DI ANOMALIE NELLA CONCLUSIONE DELLA PROCEDURA DI PAGAMENTO, SI PREGA VOLER INVIARE UNA EMAIL A <u>CENTRINAUTICINAZIONALI@LEGANAVALE.IT</u> PER SEGNALARE L'ANOMALIA.

- 13. RICEVUTA DI PAGAMENTO
- 14. LETTERA DI ACCETTAZIONE ALLEGATO SANITARIO E MODULO PER EVENTUALE RIMBORSO. SCARICA GLI ALLEGATI E COMPILALI. NELLA LETTERA CI SONO LE ISTRUZIONI DI DETTAGLIO SUL CORSO, (COSA METTERE IN VALIGIA, ORARI, ECC.)

## IN CASO DI MANCATA REGOLARIZZAZIONE DEL PAGAMENTO LA PRENOTAZIONE EFFETTUATA SARA' CANCELLATA DAL SISTEMA.